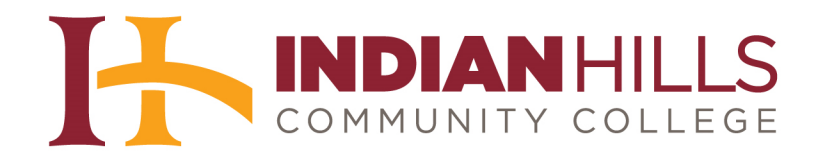

## Faculty Tutorial: Use Turnitin's PeerMark Feature

## Step 1: Setting up a PeerMark Assignment

**Purpose:** To demonstrate to faculty how to create a PeerMark assignment so that students can review the papers of other students.

Note: PeerMark assignments are based on standard assignments that have already been created in a class. Therefore, at least one assignment must be created in your class prior to creating a PeerMark assignment. Please see the tutorial "How to Set Up a Turnitin Account and Create a Class and an Assignment" to learn how to set up a standard assignment.

**Important**: When using PeerMark, it is recommended that student submissions do **not** contain the name of the author anywhere within the paper (cover page, top of the paper, etc). This is so the author may remain anonymous during the review process.

## Create a PeerMark Assignment

Once logged in to Turnitin, the "All Classes" page will appear. To view assignments submitted for a class, click on the class name.

| turnitin            |                                                                             |                                                                                |                          |                      |  |  |  |  |  |
|---------------------|-----------------------------------------------------------------------------|--------------------------------------------------------------------------------|--------------------------|----------------------|--|--|--|--|--|
| Dashboard           | All Classes                                                                 | Join Account                                                                   | Join Account (TA)        |                      |  |  |  |  |  |
| W VIEWING: HON      | ЛЕ                                                                          |                                                                                |                          |                      |  |  |  |  |  |
|                     | -                                                                           |                                                                                |                          |                      |  |  |  |  |  |
|                     |                                                                             |                                                                                |                          |                      |  |  |  |  |  |
| s is vour instructo | e<br>or homepage. To                                                        | o create a class. cli                                                          | ck the add a class butto | n. To display a cla  |  |  |  |  |  |
| s is your instructo | e<br>or homepage. To                                                        | o create a class, cli                                                          | ck the add a class butto | n. To display a cla  |  |  |  |  |  |
| s is your instructo | or homepage. To                                                             | o create a class, cli<br>nunity Collo                                          | ck the add a class butto | n. To display a cla  |  |  |  |  |  |
| s is your instructo | or homepage. To                                                             | o create a class, cli<br>nunity Colle                                          | ck the add a class butto | ın. To display a cla |  |  |  |  |  |
| Indian H            | e<br>or homepage. To<br>iills Comm                                          | o create a class, cli<br>nunity Colle                                          | ck the add a class butto | n. To display a cla  |  |  |  |  |  |
| Indian H            | e<br>or homepage. To<br>IIIIS Comm<br>Class name                            | o create a class, cli<br>nunity Colle                                          | ek the add a class butto | n. To display a cla  |  |  |  |  |  |
| Indian H            | e<br>or homepage. To<br>IIIIS Comm<br>Class name<br>Children's              | o create a class, cli<br>nunity Colle<br>Literature, Secti                     | ck the add a class butto | n. To display a cla  |  |  |  |  |  |
| Indian H            | e<br>or homepage. To<br>lills Comm<br>Class name<br>Children's<br>College W | create a class, cli<br>nunity Colle<br>Literature, Secti<br>riting, Section 1, | on 2, Fall 2012          | n. To display a cla  |  |  |  |  |  |

A list of all assignments added to the class will appear.

| turnitir                                     | <b>1</b> , <b>2</b> )                                        |                                                                     | Jordan Mentor   User Info                                        | Messages   Instruct                      | or▼   English▼       | Feedback   What's New   ⑦ Help   Logout           |
|----------------------------------------------|--------------------------------------------------------------|---------------------------------------------------------------------|------------------------------------------------------------------|------------------------------------------|----------------------|---------------------------------------------------|
| Dashboard A                                  | ssignments Students                                          | Grade Book Libraries                                                | Calendar Discuss                                                 | on Preferences                           |                      |                                                   |
| OW VIEWING: HOME                             | > COLLEGE WRITING, SECTI                                     | ON 1, FALL 2012                                                     |                                                                  |                                          |                      |                                                   |
| bout this page                               |                                                              |                                                                     |                                                                  |                                          |                      |                                                   |
| nis is your class hom<br>ade to the assignme | epage. Click the new assignr<br>nt. You can submit papers by | nent button to add an assignmen<br>clicking on the "Submit paper" o | to your class homepage. Click<br>otion in the assignment's "More | an assignment's "View"<br>actions" menu. | button to view the a | ssignment inbox and any submissions that have bee |
|                                              | ,                                                            |                                                                     | 5                                                                |                                          |                      |                                                   |
| College W                                    | /riting, Section 1                                           | , Fall 2012                                                         |                                                                  |                                          |                      | + Add Assignment                                  |
| CLASS HOMEPAGE                               | E                                                            |                                                                     |                                                                  |                                          |                      |                                                   |
|                                              | START                                                        | DUE                                                                 | POST                                                             | STATUS                                   | ACTIONS              |                                                   |
| Writing Assign                               | ment 1                                                       |                                                                     |                                                                  |                                          |                      |                                                   |
| DADED                                        | 14-Aug-2012                                                  | 17 Aug 2012                                                         | 21 Aug 2012                                                      | 10000                                    |                      |                                                   |
| PAPER                                        | 12:00AM                                                      | 11:50PM                                                             | 12:00AM                                                          | 1 / 1<br>submitted                       | View                 | More actions 💌                                    |

To add a PeerMark assignment, click "Add Assignment."

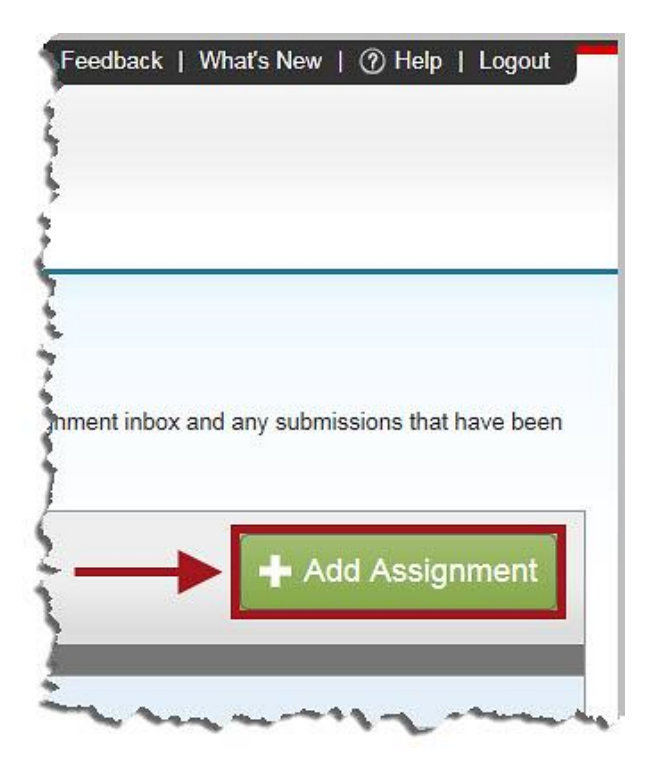

Select the radio button next to "PeerMark Assignment." Then, click "Next Step."

| turni             |                        |                   |                                                                                 |                                                              |                        |                                                                                                    |                                                                                |                             |
|-------------------|------------------------|-------------------|---------------------------------------------------------------------------------|--------------------------------------------------------------|------------------------|----------------------------------------------------------------------------------------------------|--------------------------------------------------------------------------------|-----------------------------|
| Dashboard         | Assignments            | Students          | Grade Book                                                                      | Libraries                                                    | Calendar               | Discussion                                                                                              | Preferences                                                                    |                             |
| OW VIEWING: H     | HOME > COLLEGE W       | RITING, SECTION   | I 1, FALL 2012                                                                  |                                                              |                        |                                                                                                    |                                                                                |                             |
| pout this p       | age                    |                   |                                                                                 |                                                              |                        |                                                                                                    |                                                                                |                             |
| s is the first st | tep in creating an ass | signment. Use the | e radio buttons to :                                                            | select an assign                                             | ment type. Plea        | se note a paper as                                                                                      | signment must exist before                                                     | e any other a               |
|                   |                        | 22                |                                                                                 | 52                                                           | 870                    | 947 - Y.S.                                                                                              | 321.92                                                                         | - 25                        |
|                   |                        | Se                | lect vour ass                                                                   | anment tv                                                    | /pe                    |                                                                                                    |                                                                                |                             |
|                   |                        |                   |                                                                                 | J ,                                                          | - <b>-</b>             |                                                                                                    |                                                                                |                             |
|                   |                        |                   |                                                                                 |                                                              |                        |                                                                                                    |                                                                                |                             |
|                   |                        |                   |                                                                                 |                                                              |                        |                                                                                                    |                                                                                |                             |
|                   |                        |                   | Paper A                                                                         | ssignment                                                    | Pe                     | eerMark Assigni                                                                                         | ment                                                                           |                             |
|                   |                        |                   | Paper A                                                                         | Assignment                                                   | Pe                     | eerMark Assigni<br>e PeerMark assigr                                                                    | ment<br>ment type allows students                                              | to review th                |
|                   |                        |                   | <ul><li>Paper A</li><li>PeerMa</li></ul>                                        | ssignment                                                    | Pe<br>Th<br>t pe       | eerMark Assign<br>e PeerMark assign<br>ers' papers based                                                | ment<br>ment type allows students<br>on scale and free response                | to review the questions     |
|                   |                        |                   | <ul> <li>Paper A</li> <li>PeerMa</li> <li>Pavinia</li> </ul>                    | Assignment<br>Irk Assignmen                                  | Pe<br>Th<br>t pe<br>se | eerMark Assign<br>le PeerMark assign<br>ers' papers based<br>lected by the instru                       | ment<br>ment type allows students<br>on scale and free response<br>ctor.       | to review th<br>e questions |
|                   |                        | -                 | <ul> <li>Paper A</li> <li>PeerMa</li> <li>Revision</li> </ul>                   | ssignment<br>rk Assignmen<br>n Assignment                    | Pe<br>Th<br>t pe<br>se | eerMark Assigni<br>e PeerMark assigr<br>ers' papers based<br>lected by the instru<br>ew a PeerMark der  | ment<br>ment type allows students<br>on scale and free response<br>ctor.<br>no | to review the questions     |
|                   |                        | -                 | <ul> <li>Paper A</li> <li>PeerMa</li> <li>Revision</li> <li>Reflecti</li> </ul> | Assignment<br>Irk Assignmen<br>In Assignment<br>In Assignmer | t pe<br>se<br>Vie      | eerMark Assigni<br>le PeerMark assign<br>ers' papers based<br>lected by the instru<br>ew a PeerMark der | nent<br>ment type allows students<br>on scale and free response<br>ctor.<br>no | to review the questions     |
|                   |                        | -                 | <ul> <li>Paper A</li> <li>PeerMa</li> <li>Revision</li> <li>Reflecti</li> </ul> | ssignment<br>rk Assignmen<br>n Assignment<br>on Assignmen    | t pe<br>se<br>vie      | eerMark Assign<br>e PeerMark assign<br>ers' papers based<br>lected by the instru<br>ew a PeerMark der   | ment<br>ment type allows students<br>on scale and free response<br>ctor.<br>no | to review the questions     |

On the "PeerMark Settings" page, select an assignment from the drop-down menu on which to "base" the peer review assignment.

| turnit                               | in 🕖              |                           |                   |
|--------------------------------------|-------------------|---------------------------|-------------------|
| Dashboard                            | Assignments       | Students                  | Peer Review       |
| NOW VIEWING:                         | HOME > COLLEGE V  | VRITING, SECTIO           | ON 1, FALL 2012 > |
| PeerMa                               | rk Setting        | <b>S</b><br>er review on. | 3                 |
| Select an assign<br>Select an assign | ment<br>ment      |                           |                   |
| Writing Assic                        | nment 1 - DUE Aug | 17 written                |                   |
| Show more option                     | IS                |                           |                   |

Type the point value for the review in the box provided. If you would like students to receive full credit for simply writing a review, check the box to the left of "Award full points if review is written."

Note: It is recommended that this box be kept unchecked so that the points students receive are based on the quality of their reviews, not just completion of a review.

| turnit           | in 🕖                    |                    |                     |
|------------------|-------------------------|--------------------|---------------------|
| Dashboard        | Assignments             | Students           | Peer Review         |
| NOW VIEWING:     | HOME > COLLEGE V        | VRITING, SECTIO    | ON 1, FALL 2012 > C |
| PeerMai          | rk Setting              | S<br>er review on. |                     |
| Writing Assignme | ent 1 - DUE Aug 17      | DUE                | : 17-Aug-2012       |
| Point value      | Award full points if re | eview is written   | ←                   |

Next, enter the "Start," "Due," and "Post" dates for the assignment review. Click inside the box or on the calendar icon to change a date.

The "**Start**" date gives the date and time at which students may start reading papers and submitting their reviews.

The "**Due**" date gives the date and time by which all student reviews *must* be submitted. The "**Post**" date gives the date and time at which students may begin viewing the reviews submitted by their classmates.

Note: The due date of the "base" assignment must come *before* the start date and time of the PeerMark review assignment.

| turnit             | in 💭                           |                   |                   |
|--------------------|--------------------------------|-------------------|-------------------|
| Dashboard          | Assignments                    | Students          | Peer Review       |
| NOW VIEWING: H     | OME > COLLEGE                  | WRITING, SECTIO   | ON 1, FALL 2012 > |
| PeerMar            | k Setting                      | IS                |                   |
|                    | in o o time                    | ,-                |                   |
| •Select an assignm | ent to base this p             | eer review on.    |                   |
| Writing Assignment | nt <mark>1 - DUE</mark> Aug 17 | DUE               | : 17-Aug-2012     |
| Point value        | ward full points if            | review is written |                   |
| Show more options  | 3                              |                   |                   |
|                    |                                |                   |                   |
| Assignment D       | ates Reset to o                | default dates     |                   |
| •Start             |                                |                   |                   |
| 30-Aug-2012        | at at                          | 12:01 am 🛛        |                   |
| •Due               |                                |                   |                   |
| Duc                | at at                          | 11:59 pm          |                   |
| 13-Sep-2012        |                                |                   |                   |
| 13-Sep-2012        |                                |                   |                   |

Once you enter the required information, click "Save & Continue."

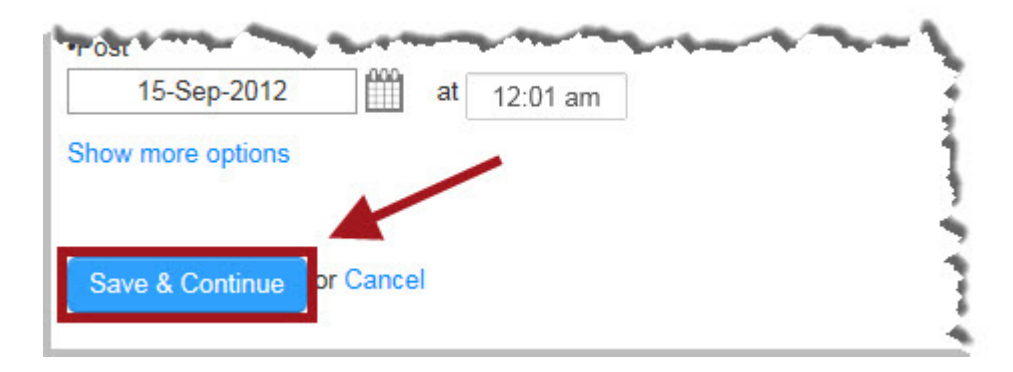

By default, PeerMark will automatically choose "1" for the number of papers it randomly selects for students to review. It will, also by default, choose "0" for the number of papers that students are able to select on their own to review.

| turnitin                                                                                            |            |              |                 |                      | Jorda                  | n Mentor       | Me  |
|----------------------------------------------------------------------------------------------------|------------|--------------|-----------------|----------------------|------------------------|----------------|-----|
| Dashboard Assignments Students                                                                      | Pee        | er Review    | Gradebook       | Libraries            | Caler                  | ıdar           | Dis |
| NOW VIEWING: HOME > COLLEGE WRITING, SEC                                                            | TION 1, FA | LL 2012 > WR | RITING ASSIGNME | NT 1 > DISTRIB       |                        |                | Ì   |
| PeerMark Settings                                                                                   |            |              |                 | Step 1<br>Assignment | Step 2<br>Distribution | Step Questions | 3   |
| Distribution of Papers                                                                              |            |              |                 |                      |                        |                | ł   |
| Select the number of papers each student will review<br>Learn more about how papers are distributed | W.         |              |                 |                      |                        |                | 1   |
| Each student will review                                                                            |            |              |                 |                      |                        |                |     |
| Paper(s) automatically distributed by PeerMark                                                      | 1 •        | <            | -               |                      |                        |                | Ż   |
| Paper(s) selected by the student                                                                    | 0 .        | ◀—           | -               |                      |                        |                | Ì   |
| Require self-review                                                                                 | NO         |              |                 |                      |                        |                | - 7 |
| Edit                                                                                                | 1          | total re     | views           |                      |                        |                | 1   |
|                                                                                                    |            |              |                 |                      |                        |                | . j |
| Show more distribution options                                                                      |            |              |                 |                      |                        |                | 4   |
| Save & Continue or Return to previous step                                                          |            |              |                 |                      |                        |                |     |

If you would like to change either of these options, or require students to "self-review" their own papers, select "Edit."

| 🕞                                                                                                   |           |             |                 |                      | Jorda                  | n Mentor   I        |
|----------------------------------------------------------------------------------------------------|-----------|-------------|-----------------|----------------------|------------------------|---------------------|
| turnitin                                                                                            |           |             |                 |                      |                        |                     |
| Dashboard Assignments Students                                                                      | Pee       | r Review    | Gradebook       | Libraries            | Calen                  | dar D               |
| NOW VIEWING: HOME > COLLEGE WRITING, SECT                                                           | ION 1, FA | LL 2012 > W | RITING ASSIGNME | ENT 1 > DISTRIE      | UTION                  |                     |
| PeerMark Settings                                                                                   |           |             |                 | Step 1<br>Assignment | Step 2<br>Distribution | Step 3<br>Questions |
| Distribution of Papers                                                                              |           |             |                 |                      |                        |                     |
| Select the number of papers each student will review<br>Learn more about how papers are distributed | ι.        |             |                 |                      |                        |                     |
| Each student will review                                                                            |           |             |                 |                      |                        |                     |
| Paper(s) automatically distributed by PeerMark                                                      | 1         |             |                 |                      |                        |                     |
| Paper(s) selected by the student                                                                    | 0         |             |                 |                      |                        |                     |
| Require self-review                                                                                 | NO        |             |                 |                      |                        |                     |
| Edit                                                                                                | 1         | total re    | eviews          |                      |                        |                     |
|                                                                                                    |           |             |                 |                      |                        |                     |
| Show more distribution options                                                                      |           |             |                 |                      |                        |                     |
|                                                                                                    |           |             |                 |                      |                        |                     |
| Save & Continue or <u>Return to previous step</u>                                                   |           |             |                 |                      |                        |                     |

Then, change the numbers in the boxes provided. If you would like students to self-review their own papers, check the box to the right of "Require self-review." Once you have made your changes, click "**Save**."

| Dashboard         | Assignments                                      | Students                     | Peer Rev      | view      | Gradebook    | Libraries            | Calen  | idar C              |
|-------------------|--------------------------------------------------|------------------------------|---------------|-----------|--------------|----------------------|--------|---------------------|
| NOW VIEWING:      | HOME > COLLEGE W                                 | RITING, SECTI                | ON 1, FALL 20 | 12 > WRIT | ING ASSIGNME | NT 1 > DISTRIB       | UTION  |                     |
| PeerMa            | rk Setting                                       | S                            |               |           |              | Step 1<br>Assignment | Step 2 | Step 3<br>Questions |
| Distribution      | of Papers                                        |                              |               |           |              |                      |        |                     |
| Select the number | er of papers each stud<br>it how papers are dist | lent will review.<br>ributed |               |           |              |                      |        |                     |
| Each studen       | t will review                                    |                              |               |           |              |                      |        |                     |
| Paper(s) automa   | atically <mark>distr</mark> ibuted by F          | <sup>p</sup> eerMark         | 2             | <         |              |                      |        |                     |
| Pa                | aper(s) selected by the                          | e student                    | 1             | <         |              |                      |        |                     |
|                   | Require se                                       | elf-review                   | - 🔶           | _         |              |                      |        |                     |
| Save pr Ca        | ancel                                            |                              | 3 to          | otal revi | ews          |                      |        |                     |

Once you have reviewed your selections, click "Save & Continue."

| PeerMark Settings                                                                                    | -  |               | Step 1<br>Assignment | Step 2<br>Distribution | Step 3<br>Questions |
|----------------------------------------------------------------------------------------------------|----|---------------|----------------------|------------------------|---------------------|
| Distribution of Papers                                                                               |    |               |                      |                        |                     |
| Select the number of papers each student will review.<br>Learn more about how papers are distributed |    |               |                      |                        |                     |
| Each student will review                                                                             |    |               |                      |                        |                     |
| Paper(s) automatically distributed by PeerMark                                                       | 2  |               |                      |                        |                     |
| Paper(s) selected by the student                                                                     | 1  |               |                      |                        |                     |
| Require self-review                                                                                  | NO |               |                      |                        |                     |
| Edit                                                                                                 | 3  | total reviews |                      |                        |                     |
|                                                                                                    |    |               |                      |                        |                     |
| Show more distribution options                                                                       |    |               |                      |                        |                     |
|                                                                                                    |    |               |                      |                        |                     |
| Save & Continue or <u>Return to previous step</u>                                                    |    |               |                      |                        |                     |

© Indian Hills Community College | <u>www.indianhills.edu</u> | Page 8 of 16

If you would like to add instructions to help students with the peer review process, select "Click here to add instructions."

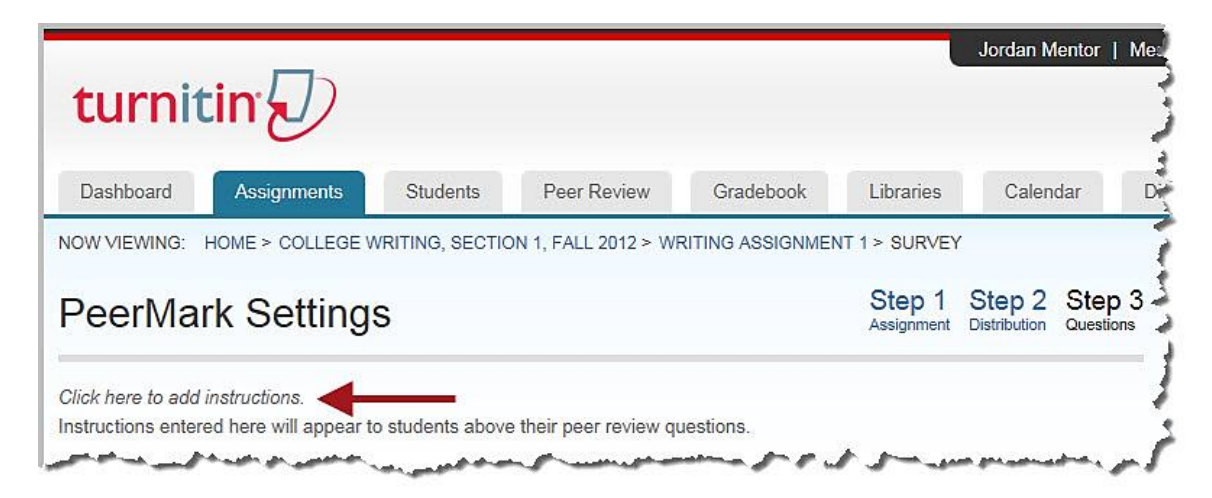

To add questions for student reviewers to respond to during the peer review process, click "Add Question."

| turnit                                     | in 💭                                        |                   |                        |                 |                      | Jordan Me              | entor   M           |
|--------------------------------------------|---------------------------------------------|-------------------|------------------------|-----------------|----------------------|------------------------|---------------------|
| Dashboard                                  | Assignments                                 | Students          | Peer Review            | Gradebook       | Libraries            | Calend                 | lar                 |
| NOW VIEWING:                               | HOME > COLLEGE                              | WRITING, SECTIO   | ON 1, FALL 2012 > WI   | RITING ASSIGNME | NT 1 > SURVE         | Y                      |                     |
| PeerMa                                     | rk Setting                                  | s                 |                        |                 | Step 1<br>Assignment | Step 2<br>Distribution | Step 3<br>Questions |
| Click here to add I<br>Instructions entere | <i>instructions.</i><br>ed here will appear | to students above | e their peer review qu | uestions.       |                      |                        | 71                  |
| Add Que                                    | ation                                       |                   |                        |                 |                      | Reorder o              | ruestions           |

Choose the type of question you would like to add from the drop-down menu.

"Free Response" allows you to create your own open-ended question(s) and choose a minimum response length.

"Scale" allows you to create a question, select the scale size (the highest scale value is 5), and select scale labels. For example, a scale could be from 1 "Not very well," to 5 "Extremely well."

"LIBRARY: Sample Library" allows you to choose already written questions from the library.

| turnit                               | in 🕖                  |                 |                        |                 | l             | Jordan M     | lentor   N |
|--------------------------------------|-----------------------|-----------------|------------------------|-----------------|---------------|--------------|------------|
| Dashboard                            | Assignments           | Students        | Peer Review            | Gradebook       | Libraries     | Calen        | dar        |
| OW VIEWING: H                        | HOME > COLLEGE V      | WRITING, SECTIO | ON 1, FALL 2012 > WI   | RITING ASSIGNME | NT 1 > SURVEY | 010          | 01         |
| PeerMar                              | k Setting             | S               |                        |                 | Assignment    | Distribution | Questions  |
| Structions entere                    | ed here will appear t | o students abov | e their peer review qu | uestions.       |               | Reorder      | questions  |
| Free Respons<br>Scale<br>LIBRARY:Sar | e<br>nple Library     | stions f        | o vour re              | view assi       | ianmen        | t            |            |
|                                      | by cli                | cking th        | ie Add Qu              | estion bi       | utton.        | 1.6          |            |

If you would like to add a question from the library, hover over the question (which will highlight it in yellow) and click "Add this question."

| Rate this paper's overall readabilty                                            | TRANSPORT OF COMPLETE |  |
|---------------------------------------------------------------------------------|-----------------------|--|
| Scale, unreadable to very readable                                              | Add this question     |  |
| At which point did you feel most interested by this piece? When least? Explain. | Add ship provides     |  |
| Free Response, 5 minimum word answer                                            | Add this question     |  |

The question(s) you have added will appear at the bottom of the page. © Indian Hills Community College | <u>www.indianhills.edu</u> | Page 10 of 16

| examples of where this paper relies on opinion and intuition and give suggestions as to how the writer can write more objectively. | is question   |
|----------------------------------------------------------------------------------------------------|---------------|
| Free Response, 5 minimum word answer                                                                                               |               |
| Add all questions or Finished adding questions from library                                                                        |               |
| Rate this paper's overall readabilty                                                                                               | Edit 🗇        |
| Scale, unreadable to very readable                                                                                                 | Luit          |
| Rate the strength of this paper's thesis.                                                                                          | E-10 👼        |
| Scale, very weak to very strong                                                                                                    |               |
| Does each paragraph of this paper logically progress from the former ones? Why or why not?                                         | Edit 🔟        |
| Free Response, 5 minimum word answer                                                                                               | Cont my       |
|                                                                                                    | Save to libra |
|                                                                                                    |               |

Once you are finished adding questions, click "Save & Finish."

| Scale, unreadable to very readable                                                         | Luit m          |
|--------------------------------------------------------------------------------------------|-----------------|
| Rate the strength of this paper's thesis.                                                  | 드러:+ (교         |
| Scale, very weak to very strong                                                            | Luit M          |
| Does each paragraph of this paper logically progress from the former ones? Why or why not? | Edia 📾          |
| Free Response, 5 minimum word answer                                                       | Edit            |
|                                                                                            | Save to library |

Your "PeerMark" assignment will now appear on the assignment page.

| Irniting                                                                                                | 9                                                                                                    |                                                                                                    |                                                                                                   |                                                                        |                    |                                                            |
|----------------------------------------------------------------------------------------------------|----------------------------------------------------------------------------------------------------|----------------------------------------------------------------------------------------------------|---------------------------------------------------------------------------------------------------|------------------------------------------------------------------------|--------------------|------------------------------------------------------------|
| hboard Assig                                                                                            | nments Students                                                                                                    | Grade Book Libraries                                                                                   | Calendar Discussion                                                                               | Preferences                                                            |                    |                                                            |
| /IEWING: HOME > C                                                                                       | DLLEGE WRITING, SECTION                                                                                                    | 1, FALL 2012                                                                                           |                                                                                                   |                                                                        |                    |                                                            |
| your class homepa                                                                                       | ge. Click the new assignment<br>ent. You can submit papers b                                                               | button to add an assignment to                                                                         | your class homepage. Click an option in the assignment's "Mo                                      | assignment's "View"<br>re actions" menu                                | button to view the | assignment inbox and any submissions that h                |
| s your class homepa<br>made to the assignm                                                              | ee. Click the new assignment<br>ent. You can submit papers I<br>ing, Section 1, F                                          | : button to add an assignment to ;<br>y clicking on the "Submit paper"<br>Fall 2012                    | your class homepage. Click an option in the assignment's "Mo                                      | assignment's "View"<br>re actions" menu.                               | button to view the | assignment inbox and any submissions that h                |
| college Writing Assignment                                                                              | ge. Click the new assignment<br>ent. You can submit papers I<br>ing, Section 1, F<br>START                                 | : button to add an assignment to<br>oy clicking on the "Submit paper"<br>Fall 2012<br>DUE              | your class homepage. Click an<br>option in the assignment's "Mc<br>POST                           | assignment's "View"<br>re actions" menu.<br>STATUS                     | button to view the | assignment inbox and any submissions that h                |
| your class homepay<br>nade to the assignm<br>Ollege Writ<br>ASS HOMEPAGE<br>Vriting Assignment<br>PAPER | e. Click the new assignment<br>ent. You can submit papers l<br>ing, Section 1, F<br>START<br>ht 1<br>14-Aug-2012<br>12004M | button to add an assignment to<br>by clicking on the "Submit paper"<br>Fall 2012<br>DUE<br>17-Aug-2012 | your class homepage. Click an<br>option in the assignment's "Mc<br>POST<br>21-Aug-2012<br>12:0044 | assignment's "View"<br>re actions" menu.<br>STATUS<br>2/2<br>submitted | ACTIONS            | assignment inbox and any submissions that h<br>Add Assignm |

## Step 2: Viewing and Grading a PeerMark Assignment

**Purpose:** To demonstrate to faculty how to review and grade feedback submitted by students as part of a Turnitin PeerMark assignment.

To view student reviews that have been made to a "PeerMark" assignment, click "View."

| turnitin                                                                                       | レ                                                                                  | Jo                                                                          | rdan Mentor   User Info   Me                                     | ssages   Instructor                       | ▼   English ▼      | Feedback   What's New   ⑦ Help   Logout        |
|------------------------------------------------------------------------------------------------|------------------------------------------------------------------------------------|-----------------------------------------------------------------------------|------------------------------------------------------------------|-------------------------------------------|--------------------|------------------------------------------------|
| Dashboard Assignm                                                                              | nents Students (                                                                   | Grade Book Libraries                                                        | Calendar Discussion                                              | n Preferences                             |                    |                                                |
| NOW VIEWING: HOME > COL                                                                        | LEGE WRITING, SECTION 1, F                                                         | FALL 2012                                                                   |                                                                  |                                           |                    |                                                |
| About this page                                                                                |                                                                                    |                                                                             |                                                                  |                                           |                    |                                                |
| This is your class homepage<br>been made to the assignment<br>College Writin<br>CLASS HOMEPAGE | . Click the new assignment bu<br>nt. You can submit papers by<br>ng, Section 1, Fa | utton to add an assignment to<br>clicking on the "Submit paper"<br>all 2012 | your class homepage. Click an<br>'option in the assignment's "Mo | assignment's "View"<br>ire actions" menu. | button to view the | assignment inbox and any submissions that have |
|                                                                                                | START                                                                              | DUE                                                                         | POST                                                             | STATUS                                    | ACTIONS            |                                                |
| Writing Assignment                                                                             | 1                                                                                  |                                                                             |                                                                  |                                           |                    |                                                |
| PAPER                                                                                          | 14-Aug-2012<br>12-DDAM                                                             | 17-Aug-2012                                                                 | 21-Aug-2012<br>12:00AM                                           | 2/2<br>submitted                          | View               | More actions 💌                                 |
| PEERMARK                                                                                       | 04-Sep-2012<br>11:59AM                                                             | 04-Sep-2012<br>4:00PM                                                       | 04-Sep-2012<br>4:05PM                                            | 2/2<br>completed                          | View               | More actions 🔻                                 |

A class list will appear. Students will be listed in alphabetical order by last name.

| urnitin                                                                       |                                                                                      |                    |              |                   |                                        |                                         |                                                  |
|-------------------------------------------------------------------------------|--------------------------------------------------------------------------------------|--------------------|--------------|-------------------|----------------------------------------|-----------------------------------------|--------------------------------------------------|
| ashboard Assignments                                                          | Students Peer Review                                                                 | Gradebook          | Libraries Ca | alendar Discussio | n Preference                           | •s                                      |                                                  |
| VIEWING: HOME > COLLEG                                                        | E WRITING, SECTION 1, FALL 2012 > V                                                  | WRITING ASSIGNMENT | 1            |                   |                                        |                                         |                                                  |
|                                                                               |                                                                                      |                    |              |                   |                                        |                                         |                                                  |
| Vriting Assignme<br>ownload Scale Responses (xls                              | nt 1 PEERMARK                                                                        |                    |              |                   | START<br>04-Sep-2012<br>11:59 am       | DUE<br>04-Sep-2012<br>4:00 pm           | POST<br>04-Sep-2012<br>4:05 pm                   |
| Vriting Assignme<br>ownload Scale Responses (xls                              | nt 1 PEERMARK<br>)   show all details   hide all details<br>SUBMITTED                | ) GRA              | DE (10)      | _                 | START<br>04-Sep-2012<br>11:59 am       | DUE<br>04-Sep-2012<br>4:00 pm           | POST<br>04-Sep-2012<br>4:05 pm                   |
| Vriting Assignme<br>iownload Scale Responses (xls<br>TUDENT ▲<br>vent, Stuart | nt 1 PEERMARK<br>)   show all details   hide all details<br>SUBMITTED<br>1/1 reviews | ) GRA<br>/1        | DE (10)<br>D | _                 | START<br>04-Sep-2012<br>11:50 am<br>AC | DUE<br>04-Sep-2012<br>4:00 pm<br>CTIONS | POST<br>04-Sep-2012<br>4:05 pm<br>More Actions • |

To view the details about a particular student's review, hover your cursor over that student's information box (which will highlight it in yellow) and click "**Show details**."

| turnit               | tin 💭                            |                 |                       |                  | 2         | Jordan Ment | or   Messages | Instructor ▼                     | English ¥   V                 | Vhaťs New   🤇                  | ) He |
|----------------------|----------------------------------|-----------------|-----------------------|------------------|-----------|-------------|---------------|----------------------------------|-------------------------------|--------------------------------|------|
| Dashboard            | Assignments                      | Students        | Peer Review           | Gradebook        | Libraries | Calendar    | Discussion    | Preferences                      | 5                             |                                |      |
| NOW VIEWING:         | HOME > COLLEGE V                 | VRITING, SECTIC | N 1, FALL 2012 > WF   | RITING ASSIGNMEI | NT 1      |             |               |                                  |                               |                                |      |
| Writing Download Sca | Assignment<br>le Responses (xls) | t 1 PEERMARI    | <<br>hide all details |                  |           |             |               | START<br>04-Sep-2012<br>11:59 am | DUE<br>04-Sep-2012<br>4:00 pm | POST<br>04-Sep-2012<br>4:05 pm |      |
| STUDENT 🔺            |                                  |                 | SUBMITTED             | GR               | ADE (10)  |             |               | AC                               | TIONS                         |                                |      |
| Dent, Stuart         |                                  |                 | 1/1 reviews           |                  | / 10      |             |               | si                               | now details                   | More Actions -                 |      |
| Learner, Janet       |                                  |                 | 1/1 reviews           | -/               | 10        |             |               | SI                               | now details                   | More Actions -                 | -    |

Details about that student's review will appear, including who wrote the paper he or she reviewed, and how many reviews that student has received on his or her paper.

| UDENT 🔺             |             |         | SUBMITTED   | GRADE (10) | ACTIONS                                                  |
|---------------------|-------------|---------|-------------|------------|----------------------------------------------------------|
| nt, Stuart          |             |         | 1/1 reviews | / 10 (%)   | Hide details More Actions                                |
| Stuart submitted 1  | review      | SCORE   |             |            | Stuart received 1 review                                 |
| Janet Learner       | Read Review |         |             |            | Janet Learner Read Review<br>System assigned 04-Sep-2012 |
|                     |             | 0       |             |            | Read all these reviews at once                           |
| Read all these revi | ews at once |         |             |            |                                                          |
|                     | TOTAL       | /10 (%) |             |            |                                                          |
| Edit Grades         |             |         |             |            |                                                          |
|                     |             |         |             |            |                                                          |

© Indian Hills Community College | <u>www.indianhills.edu</u> | Page 13 of 16

To read a student's review of a paper, click "Read Review."

| nt, Stuart                                |                            |               | 1/1 rev |
|-------------------------------------------|----------------------------|---------------|---------|
| Stuart submitted 1                        | review                     | SCORE<br>(10) |         |
| Janet Learner<br>Instructor assigned pair | Read Review<br>04-Sep-2012 | w 🗲           |         |
| <br>Instructor assigned pair              | -                          | 0             |         |
| Read all these rev                        | ews at once                |               |         |
|                                           | TOT                        | AL/10 (%)     |         |

The "PeerMark" view of the paper will open in a new window. The questions you assigned, along with the reviewer responses, will appear in the column on the right.

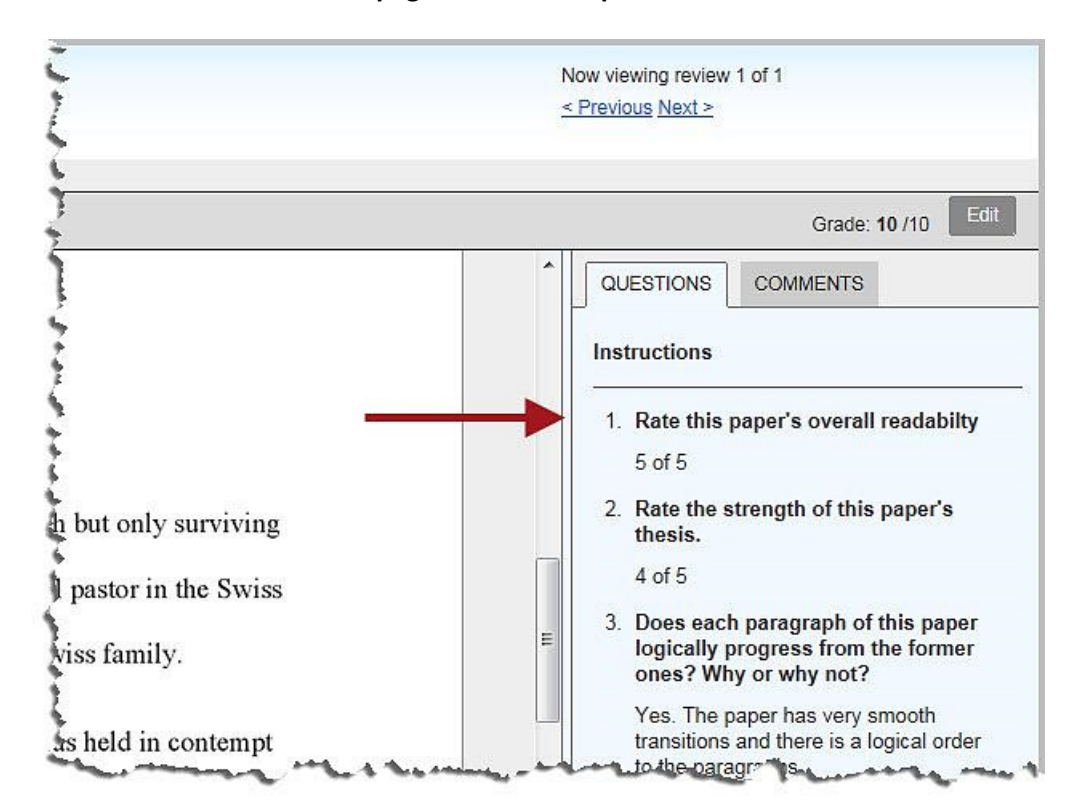

Note: Once you finish reading the review, close only that window. The Turnitin student review page will remain open. To grade a review of a paper, click "Edit grades."

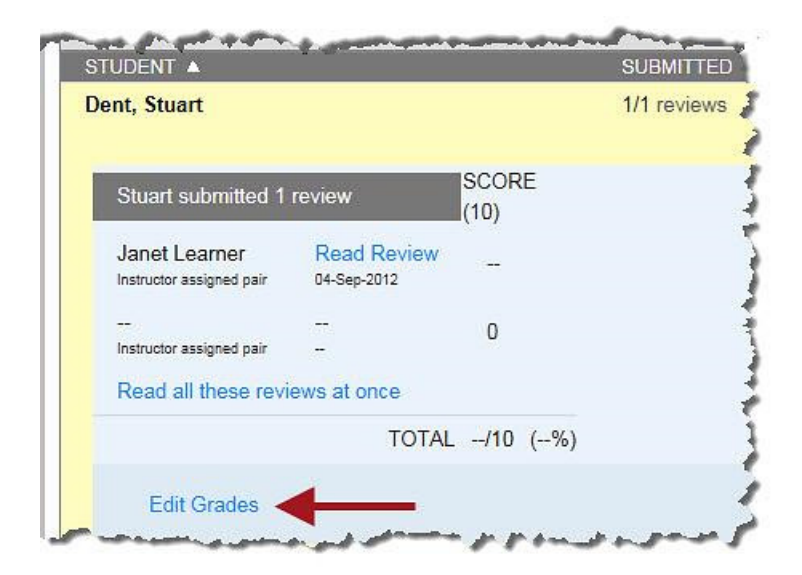

Then, enter the student's score (point value) in the box provided.

| STUDENT 🔺                                                        | SUBMITTED   | GRADE (10) |  |
|------------------------------------------------------------------|-------------|------------|--|
| Dent, Stuart                                                     | 1/1 reviews | / 10 (%)   |  |
| Stuart submitted 1 review                                        | SCORE (10)  |            |  |
| Janet Learner Read Revie<br>Instructor assigned pair 04-Sep-2012 | w 10        |            |  |
| <br>Instructor assigned pair                                     | 0           |            |  |
| Read all these reviews at once                                   |             |            |  |
| τοτα                                                             | L/10 (%)    |            |  |
| Save Grades or Cancel                                            |             |            |  |

| Once you have entered the score | , click "Save Grades." |
|---------------------------------|------------------------|
|---------------------------------|------------------------|

|                              |                            |            | SUBMITTED   | GRADE (10) |  |
|------------------------------|----------------------------|------------|-------------|------------|--|
| ent, Stuart                  |                            |            | 1/1 reviews | / 10 (%)   |  |
| Stuart submitted 1 re        | eview                      | SCORE (10) |             |            |  |
| Janet Learner                | Read Review<br>04-Sep-2012 | 10         |             |            |  |
| <br>Instructor assigned pair | -                          | 0          |             |            |  |
| Read all these review        | ws at once                 |            |             |            |  |
|                              | TOTAL                      | /10 (%)    |             |            |  |
| Save Grades or               | Cancel                     |            |             |            |  |

The grade you entered will now appear for that student, along with the percentage.

| nt, Stuart                                |                            |               | 1/1 reviews | 10 / 10 (0%) |  |
|-------------------------------------------|----------------------------|---------------|-------------|--------------|--|
| Stuart submitted 1 review                 |                            | SCORE<br>(10) |             |              |  |
| Janet Learner<br>Instructor assigned pair | Read Review<br>04-Sep-2012 | 10            |             |              |  |
| <br>Instructor assigned pair              | -                          | 0             |             |              |  |
| Read all these revi                       | ews at once                |               |             |              |  |
|                                           | TOTAL 1                    | 0/10 (100%)   | ←           |              |  |
| Edit Grades                               |                            |               |             |              |  |

Congratulations! You now know how to create, review, and grade a "PeerMark" assignment!

- Office of Online Learning -

Looking for more computer tutorials? Please visit: <u>www.indianhills.edu/tutorials</u>.

For further assistance on this topic or other technical issues, please contact the **IT Help Desk Phone:** (641) 683-5333 | **Email:** <u>helpdesk@indianhills.edu</u> | **Web:** <u>www.indianhills.edu/helpdesk</u>